## AHA Instructor Network 기입 안내

## 1. AHA Instructor Network 홈페이지(http://www.ahainstructornetwork.org)에 접속합니다.

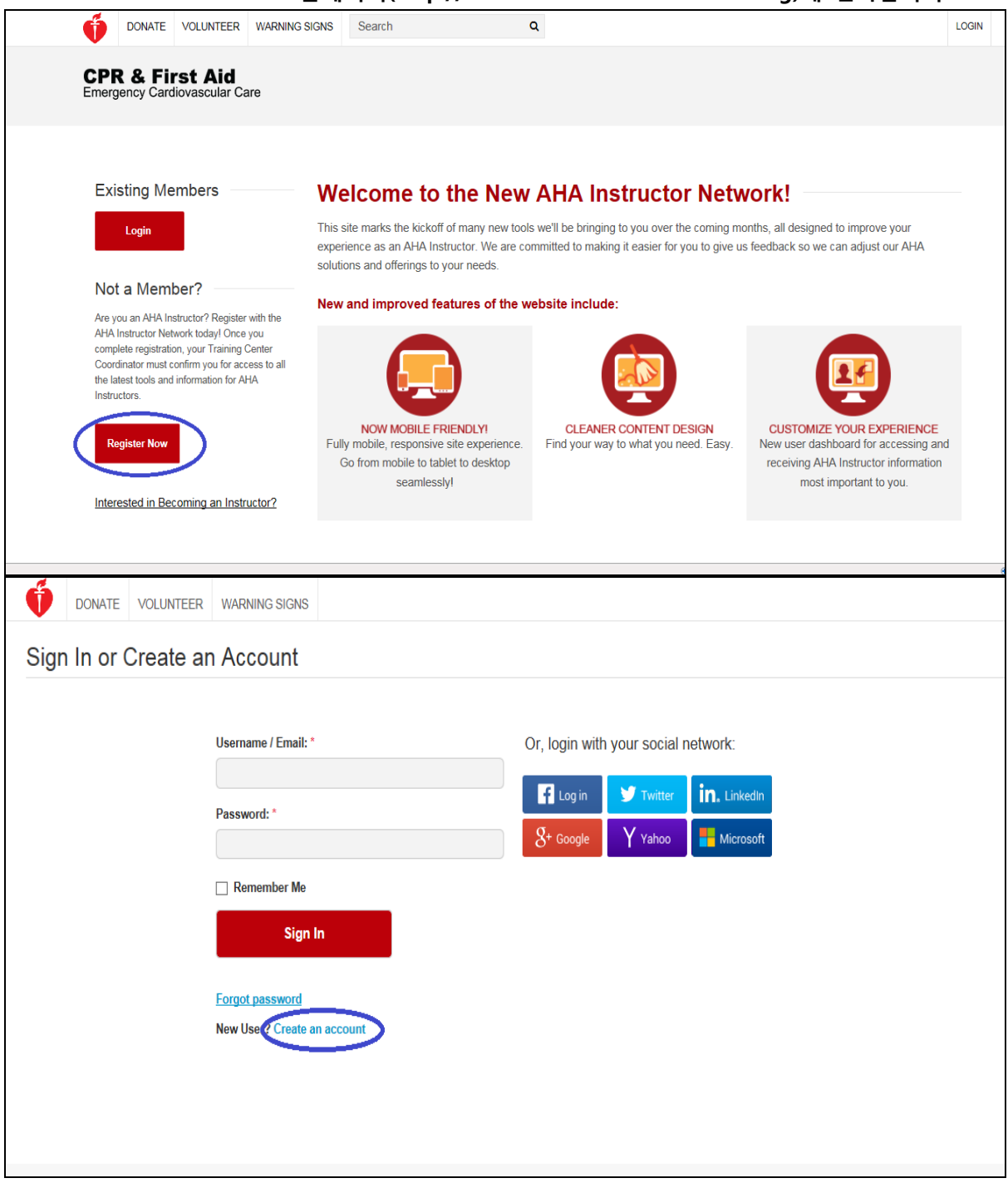

\* 회원가입을 위해 홈페이지에서 "register now" 클릭 →"Create an account" 클릭합니다.

| 2. 이메일 주소, 이름, 성, 비밀번호, 개인정보 동의 후 "Continue" 클릭합니다. |                   |                    |                                                      |                                   |                                                                                                    |              |  |  |  |
|-----------------------------------------------------|-------------------|--------------------|------------------------------------------------------|-----------------------------------|----------------------------------------------------------------------------------------------------|--------------|--|--|--|
| Ő                                                   | DONATE            | VOLUNTEER          | WARNING SIGNS                                        |                                   |                                                                                                    |              |  |  |  |
| Crea                                                | Create An Account |                    |                                                      |                                   |                                                                                                    |              |  |  |  |
|                                                     |                   |                    |                                                      |                                   |                                                                                                    |              |  |  |  |
|                                                     | Email: *          |                    | Why Create                                           | Why Create An Account?            |                                                                                                    |              |  |  |  |
|                                                     |                   | 1004kgna@naver.com |                                                      | Creating an acco                  | Creating an account gives you a simple way to access any American Heart                                                                                                    |              |  |  |  |
|                                                     |                   |                    | First name: *                                        | Association/Am                    | Association/American Stroke Association<br>healthcare professional and consumer-focused<br>websites with one username and password. You<br>can also sign in or create an account using your<br>Social login. |              |  |  |  |
|                                                     |                   |                    | gilnam                                               | websites with or                  |                                                                                                    |              |  |  |  |
|                                                     |                   |                    | Last name: *                                         | can also sign in<br>Social login. |                                                                                                    |              |  |  |  |
|                                                     |                   |                    | kim                                                  |                                   |                                                                                                    | •            |  |  |  |
|                                                     |                   |                    | Password: *                                          | Log in                            | I witter                                                                                                    | In. Linkedin |  |  |  |
|                                                     |                   |                    | •••••                                                | $g_{	op}$ Google                  | Y Yahoo                                                                                                    | Microsoft    |  |  |  |
|                                                     |                   |                    | Re-enter Password: *                                 |                                   |                                                                                                    |              |  |  |  |
|                                                     |                   |                    | •••••                                                |                                   |                                                                                                    |              |  |  |  |
|                                                     |                   |                    | ✓ I have read and understood the <u>Terms of Use</u> | *                                 |                                                                                                    |              |  |  |  |
|                                                     |                   |                    |                                                      |                                   |                                                                                                    |              |  |  |  |
|                                                     |                   | (                  | Continue                                             |                                   |                                                                                                    |              |  |  |  |
|                                                     |                   |                    |                                                      |                                   |                                                                                                    |              |  |  |  |

3. Training Center 정보와 본인의 자격정보(BLS Instructor, ACLS Instructor, PALS Instructor)를 입력합니다.

| DONATE VOLUNTEER WARNING                         | SIGNS Search                                             | ۹                          | _     | HAN SOL JEON   |
|--------------------------------------------------|----------------------------------------------------------|----------------------------|-------|----------------|
| CPR & First Aid<br>Emergency Cardiovascular Care | Training Center Lookup                                   |                            |       | DASHBOARD HELF |
|                                                  | Country *                                                |                            |       |                |
| Edit Affiliations                                | South Korea                                              |                            | •     |                |
| Dashboard + Edit Affiliations                    | State/Province *                                         |                            | _     |                |
|                                                  | Select an Option                                         |                            | •     |                |
|                                                  | City                                                     |                            | _     |                |
| Errors                                           |                                                          |                            |       |                |
| You must agree to the User Accent                | TC ID                                                    |                            |       |                |
|                                                  | 2220204                                                  |                            | _     |                |
| 1. Select Your Training Center                   | $\underline{\frown}$                                     |                            | _     |                |
| Training Center Country                          | Search                                                   |                            |       |                |
| South Korea                                      |                                                          |                            |       | •              |
| 2. Select your primary Training                  | Result(s) found: 1                                       |                            | ^     |                |
| The last state                                   | TC Name                                                  | TCC Name                   |       |                |
| BLS Instructor                                   | Korean Association of Cardiopulmonary                    | Coordinator: Sung-oh Hwang |       |                |
| Primary IC:                                      | Resuscitation (ZZ20204)<br>209 WorldMeridiana Biz-Center | Salari                     | 1.000 |                |
| Lookun                                           | Seoul, 150-103 RKO                                       | Select                     |       |                |
| ACLS Instructor                                  | 82-2-393-0533                                            |                            | - A   |                |
| Primary TC:                                      |                                                          |                            | _     |                |
| Same as above                                    |                                                          |                            |       |                |
|                                                  |                                                          |                            |       |                |
| Lookun                                           |                                                          |                            |       |                |

\* Training Center명 입력 시 <u>"Lookup"</u> 클릭 후 TC ID 입력란에 "<u>zz20204" </u>를 입력합니다.

| 3. Select your Facilitator Disciplines                                                                                                    |   |
|----------------------------------------------------------------------------------------------------|---|
| 🗌 Airway Management                                                                                                    |   |
| Please summarize your qualifications as an expert in airway management:                                                                                                    |   |
|                                                                                                    |   |
| ECG and Pharmacology                                                                                                    |   |
| Please summarize your qualifications as an expert in ECG/Pharmacology:                                                                                                    |   |
|                                                                                                    |   |
| Heartsaver Bloodborne Pathogens                                                                                                    |   |
| Family & Friends                                                                                                    |   |
| User Agreement                                                                                                    |   |
| I. I YOU AUNNUWLEDGE THAT THE INFORMATION ON THE WEBSITE IS PROVIDED AS IS FOR GENERAL INFORMATION UNLT. IT IS NOT INTENDED AS                                                                                                    |   |
| MEDICAL ADVICE, AND SHOULD NOT BE RELIED UPON AS A SUBSTITUTE FOR CONSULTATIONS WITH QUALIFIED HEALTH PROFESSIONALS WHO ARE FAMILIAR WITH YOUR INDIVIDUAL MEDICAL NEEDS                                                                                                    | ^ |
| 1.2 THE ASSOCIATION DOES NOT WARRANT OR GUARANTEE THE ACCURACY, COMPLETENESS, CORRECTNESS, TIMELINESS, OR USEFULNESS OF ANY                                                                                                    |   |
| INFORMATION, PROGRAMS, PRODUCTS, OR SERVICES OR OTHER MATERIAL PROVIDED THROUGH THE WEB SITE. THE ASSOCIATION MAKES NO WARRANTY OR CHARANTEE THAT THE WEB SITE WILL BE LININTERPUPTED. TIMELY, SECURE, OR ERROR ERFE. IN NO EVENT WILL THE ASSOCIATION BE                                                                                              |   |
| LIABLE TO THE USER OR ANYONE ELSE FOR ANY DECISION MADE OR ACTION TAKEN IN RELIANCE UPON THE INFORMATION CONTAINED ON OR                                                                                                    |   |
| PROVIDED THROUGH THE WEB SITE, NOR FOR ANY INCIDENTAL, INDIRECT, SPECIAL OR CONSEQUENTIAL DAMAGES, INCLUDING BUT NOT LIMITED TO,<br>LOSS OF USE, REVENUES, PROFITS OR SAVINGS, EVEN IF THE ASSOCIATION KNEW OR SHOULD HAVE KNOWN OF THE POSSIBILITY OF SUCH DAMAGES;                                                                                   |   |
| OR CLAIMS, DEMANDS OR ACTIONS.                                                                                                    |   |
| 2. Copyright:                                                                                                    |   |
| 2.1 The Association owns, or is the licensee of, all copyrights, trademarks, or other proprietary rights contained in the Web Site.                                                                                                    |   |
| 2.2 User may view the Web Site, download individual articles for later reading and print a single copy of pages for reading by User, so long as all applicable notices and                                                                                                    |   |
| disclaimers are included. User may not remove any copyright or trademark notices. The Association reserves all other rights. User may not sell, modify, redistribute, put<br>on another Web site or otherwise publicly display or publicly perform, or use for any commercial purpose, any materials or information obtained from the Web Site without |   |
| the Association's prior written permission.                                                                                                    | ~ |
| ☑ I have read and agree to the policies and procedures described in the User Agreement. *                                                                                                    |   |
|                                                                                                    |   |
| Continue to Step 3 Back                                                                                                    |   |
|                                                                                                    |   |
| * 정보 입력 및 동의에 체크를 한 후 <u>"continue to step 3"</u> 클릭합니다.                                                                                                    |   |

## 4. 회원가입 완료 후 메인 홈페이지에 이동하면 본인의 Instructor ID 가 생성됩니다.

| DONATE VOLUNTEER WARN                            | IING SIGNS Search        | ۹                             |                             | gilnam kim                                 |  |
|--------------------------------------------------|--------------------------|-------------------------------|-----------------------------|--------------------------------------------|--|
| CPR & First Aid<br>Emergency Cardiovascular Care |                          |                               |                             | DASHBOARD HELP                             |  |
|                                                  |                          |                               |                             |                                            |  |
| Welcome                                          | Inbox 0 pending          | Go To Inbox (g <sup>#</sup> ) | Online Instructor Community |                                            |  |
| gilnam!                                          |                          |                               |                             |                                            |  |
| Destheard                                        | Recently Viewed          |                               |                             | Community<br>Coming Soon                   |  |
|                                                  | No Recently Viewed Sites |                               |                             |                                            |  |
| My Inbox                                         |                          |                               | AHA eBooks                  | C Go To eBooks                             |  |
| Edit My Profile                                  |                          |                               | ACLS                        | Lifesaving Knowledge<br>at Your Fingertips |  |

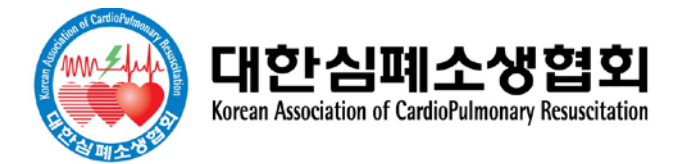